# ComAp InteliLite NT<sup>®</sup> System Controller Manual

### Standby Generator System

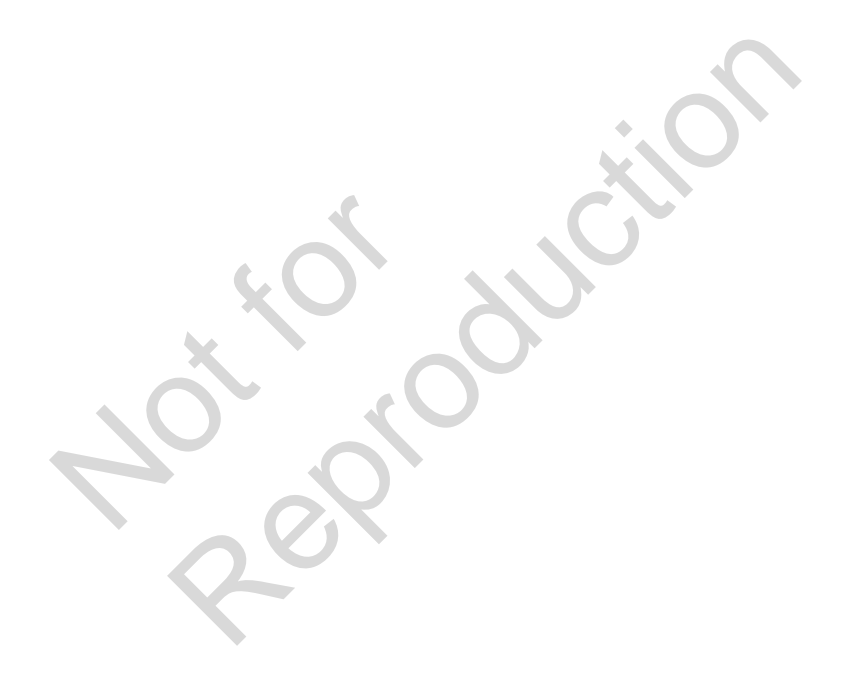

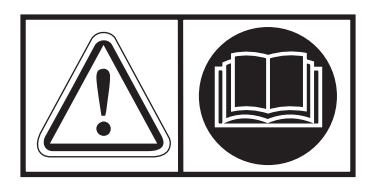

© Briggs & Stratton. All Rights Reserved. 80021814USCN Revision D

#### **Table of Contents**

| System Controller3             |
|--------------------------------|
| Display Screen Structure4      |
| Alarms                         |
| Browsing ECU Alarms5           |
| Setpoint Change6               |
| Entering Password6             |
| Controller Information Screen7 |
| Display Contrast Adjust8       |

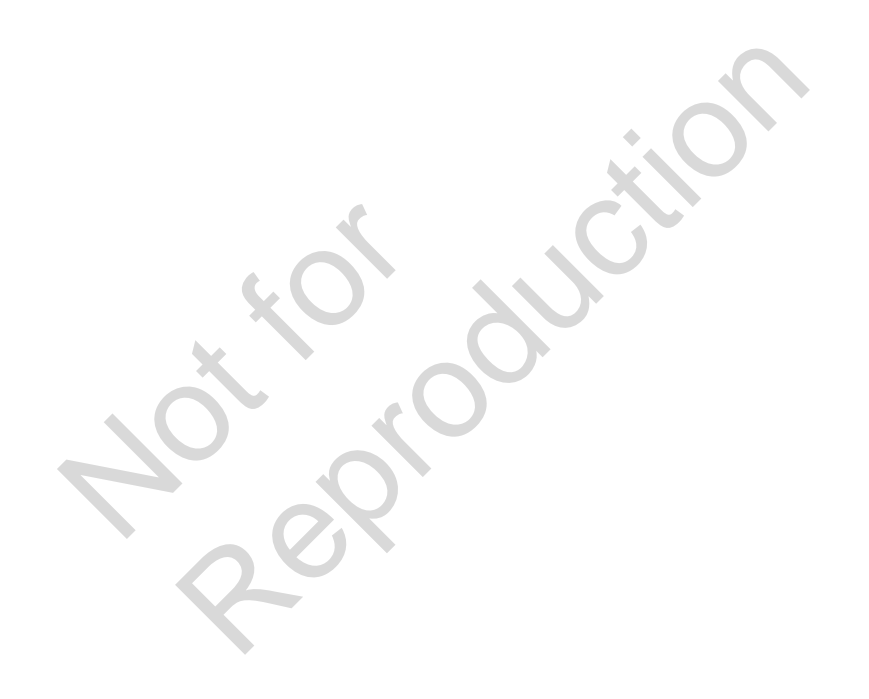

# **System Controller**

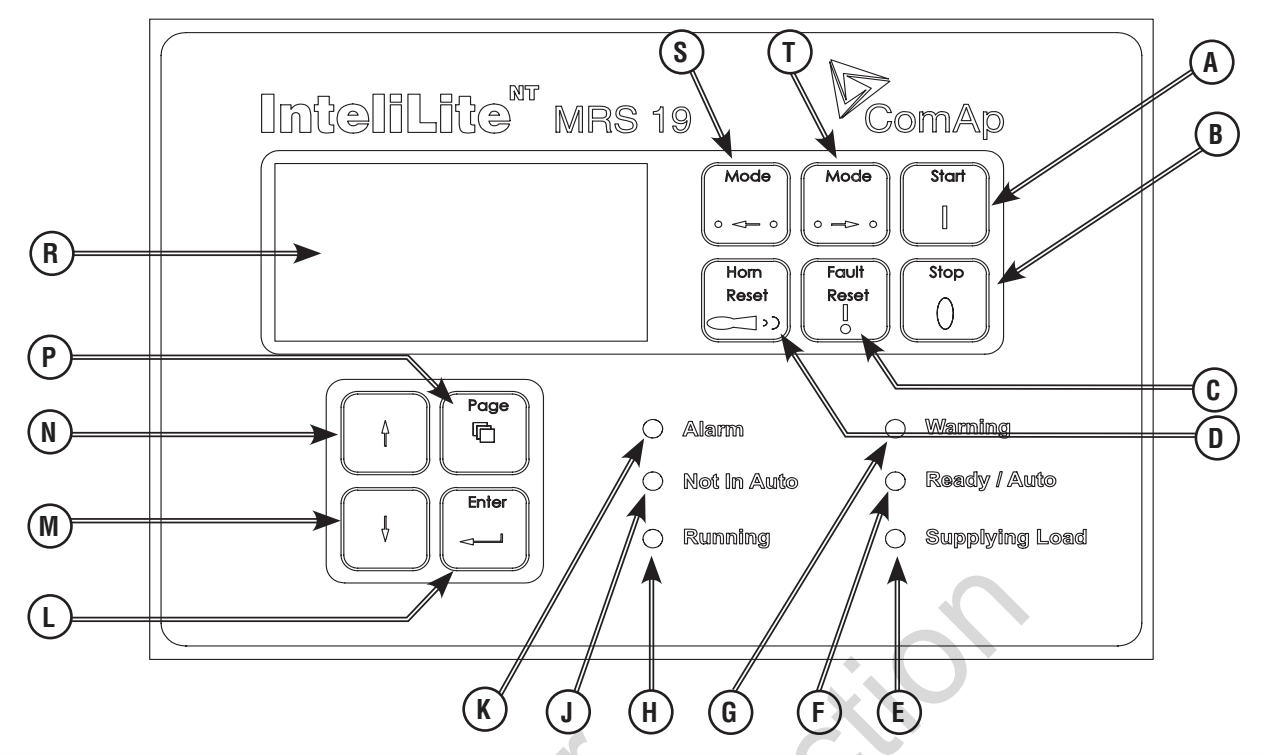

| Position | Button         | Description                                                                                                    |  |  |
|----------|----------------|----------------------------------------------------------------------------------------------------|--|--|
| A        | Start Button   | Works in MANUAL MODE only. Press this button to initiate the start sequence of the engine.                                                                                                    |  |  |
| В        | Stop Button    | Works in MANUAL MODE only. Press this button to initiate the stop sequence<br>of the engine. Repeated pressing or holding the button for more than 2<br>seconds will cancel current phase of the stop sequence (like ramping the<br>power down or cooling) and next phase will continue. |  |  |
| С        | Fault Reset    | Use this button to acknowledge alarms and deactivate the horn output. Inactive alarms will disappear immediately and status of active alarms will be changed to "confirmed" so they will disappear.                                                                                      |  |  |
| D        | Horn Reset     | Use this button to deactivate the horn output without acknowledging the alarms.                                                                                                    |  |  |
| E        | Supplying Load | This LED is not used on these models.                                                                                                    |  |  |
| F        | Ready / Auto   | Indicates the generator is in AUTO mode and ready for operation.                                                                                                    |  |  |
| G        | Warning        | Indicates a generator warning is present.                                                                                                    |  |  |
| н        | Running        | Indicates generator is running.                                                                                                    |  |  |
| J        | Not in Auto    | Indicates the generator is not in AUTO mode.                                                                                                    |  |  |
| K        | Alarm          | Indicates a generator alarm is present.                                                                                                    |  |  |
| L        | Enter Button   | Use this button to finish editing a setpoint or moving "right" in the history page.                                                                                                    |  |  |
| М        | Down Button    | Use this button to move down or decrease a value.                                                                                                    |  |  |
| N        | Up Button      | Use this button to move up or increase a value.                                                                                                    |  |  |
| Р        | Page Button    | Use this button to switch over display pages.                                                                                                    |  |  |
| R        | LCD Display    | Black/White display screen.                                                                                                    |  |  |
| S        | Mode Left      | Use this button to change the mode. The button works only if the main screen with the indicator of currently selected mode is displayed.                                                                                                    |  |  |
| Т        | Mode Right     | Use this button to change the mode. The button works only if the main screen with the indicator of currently selected mode is displayed.                                                                                                    |  |  |

### **Display Screen Structure**

The displayed information is structured into pages and screens.

Use the PAGE button to switch over the pages.

- 1. The Measurement page consists of screens that display measured values including voltage, current, and oil pressure, and computed values including generator power, statistical data, and alarms.
- The Setpoints page contains all setpoints organized in groups, including a group for entering a password.
- 3. The History Log page shows the operation history with the most recent item listed first.

MEASUREMENT

¥

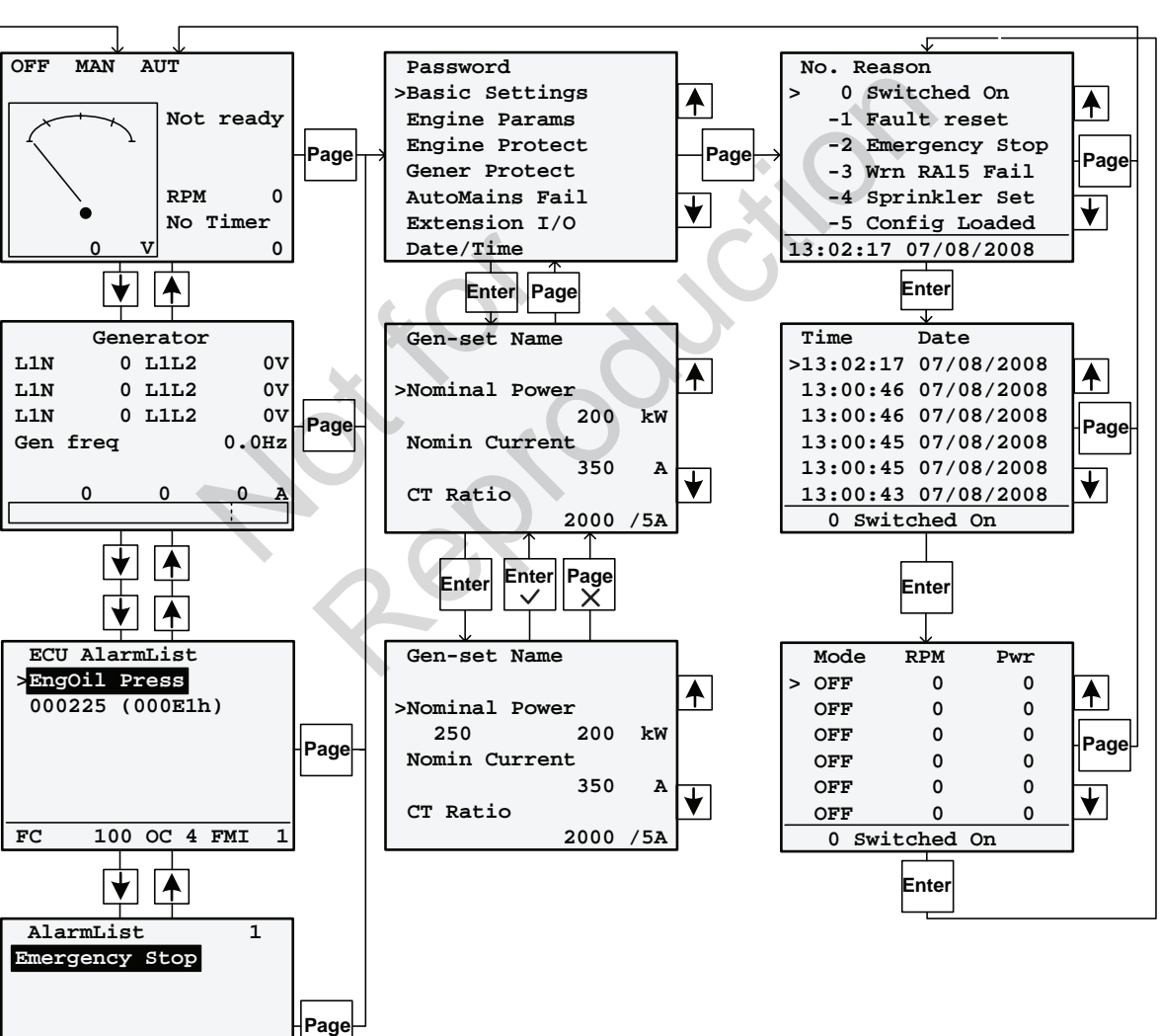

**SETPOINTS** 

HISTORY LOG

#### Alarms

| AlarmList<br>*MCB Fail<br>*Emergency Stop -<br>Sd Override | 3 | <ul> <li>Inactive unconfirmed alarm</li> <li>Active unconfirmed alarm</li> <li>Active confirmed alarm</li> </ul> |
|------------------------------------------------------------|---|----------------------------------------------------------------------------------------------------|
|                                                            |   |                                                                                                    |

## **Browsing ECU Alarms**

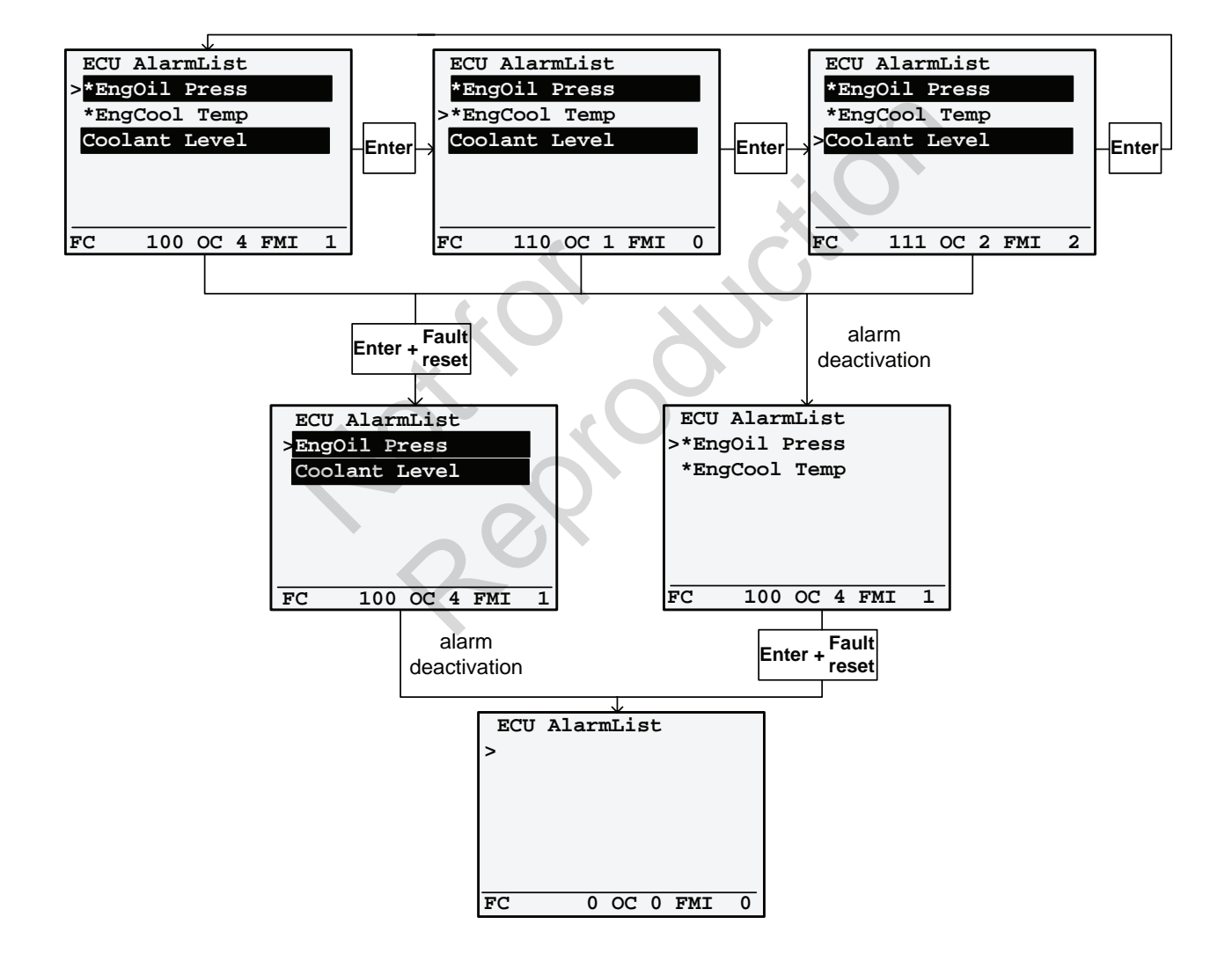

#### **Setpoint Change**

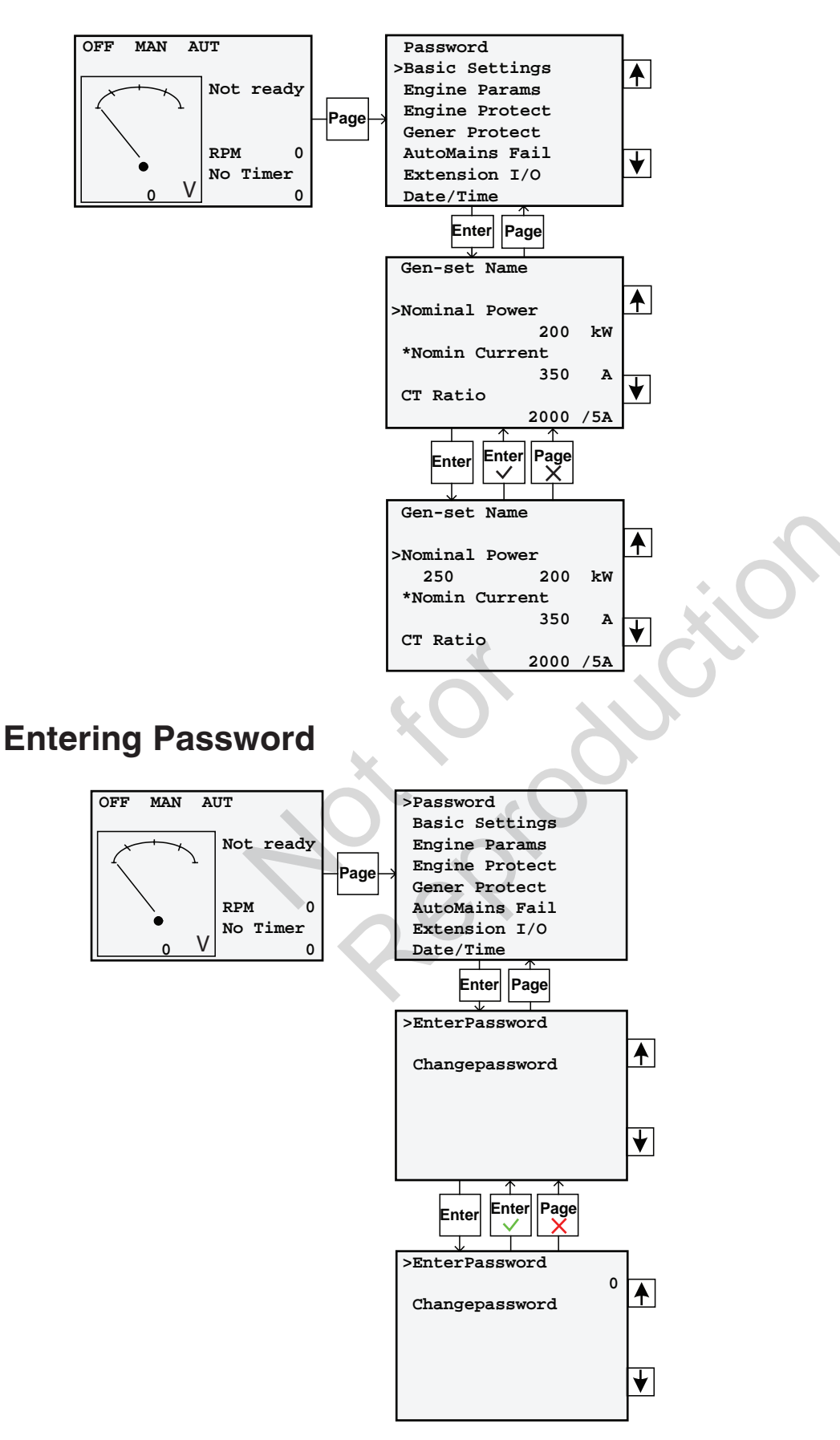

#### **Controller Information Screen**

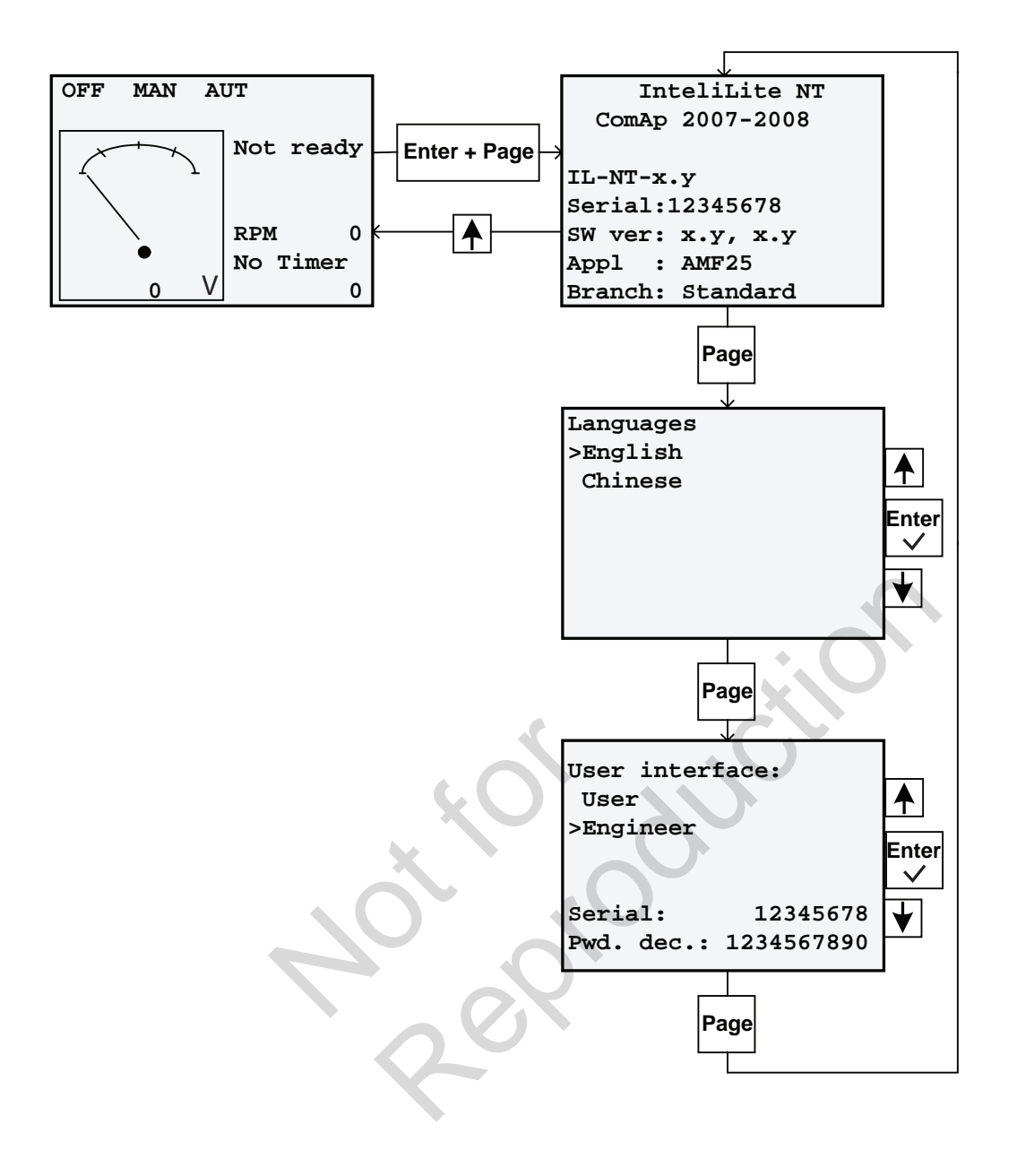

### **Display Contrast Adjust**

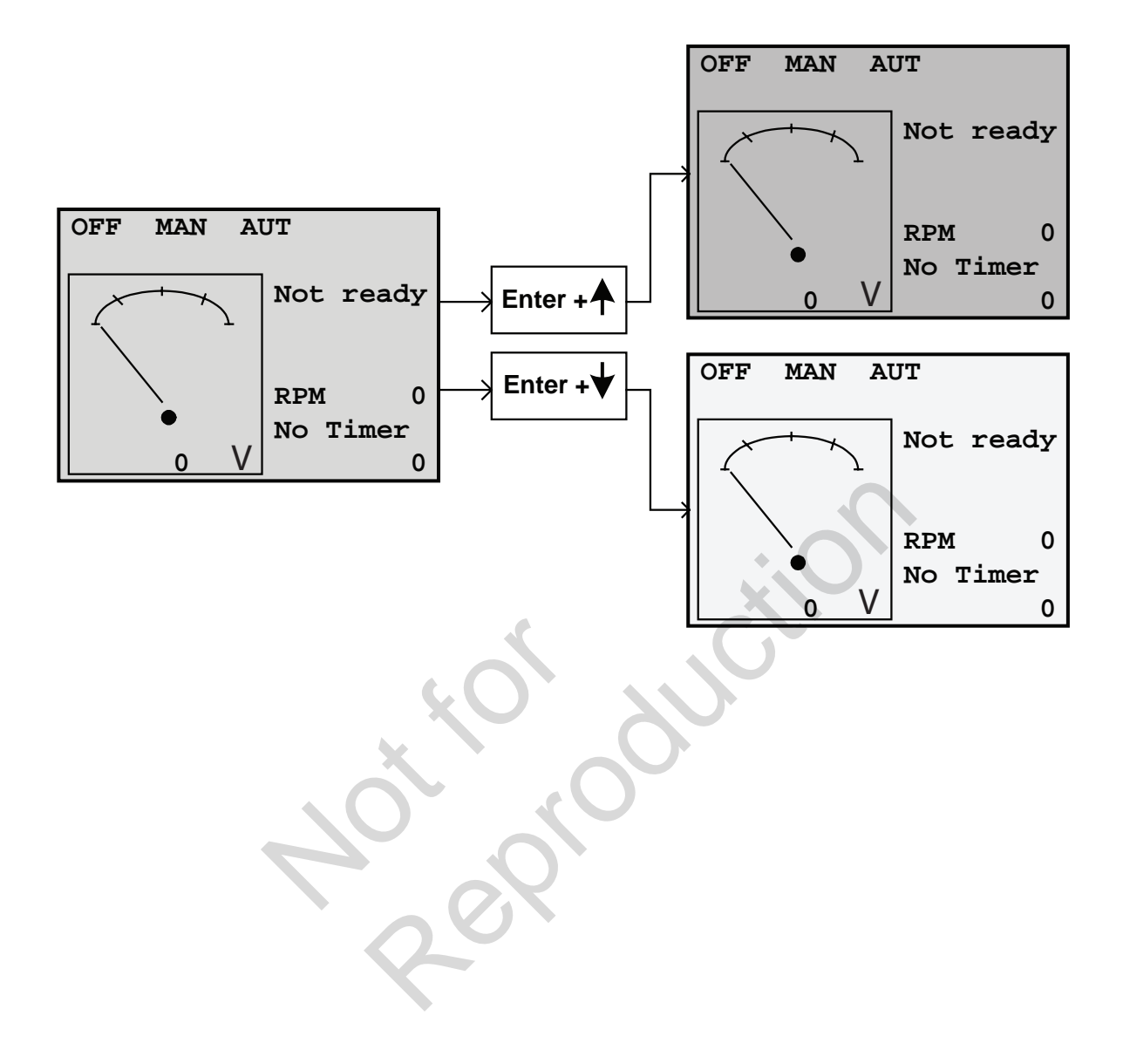

# ComAp InteliLite NT<sup>®</sup> Manual del sistema de control

Generador de reserva

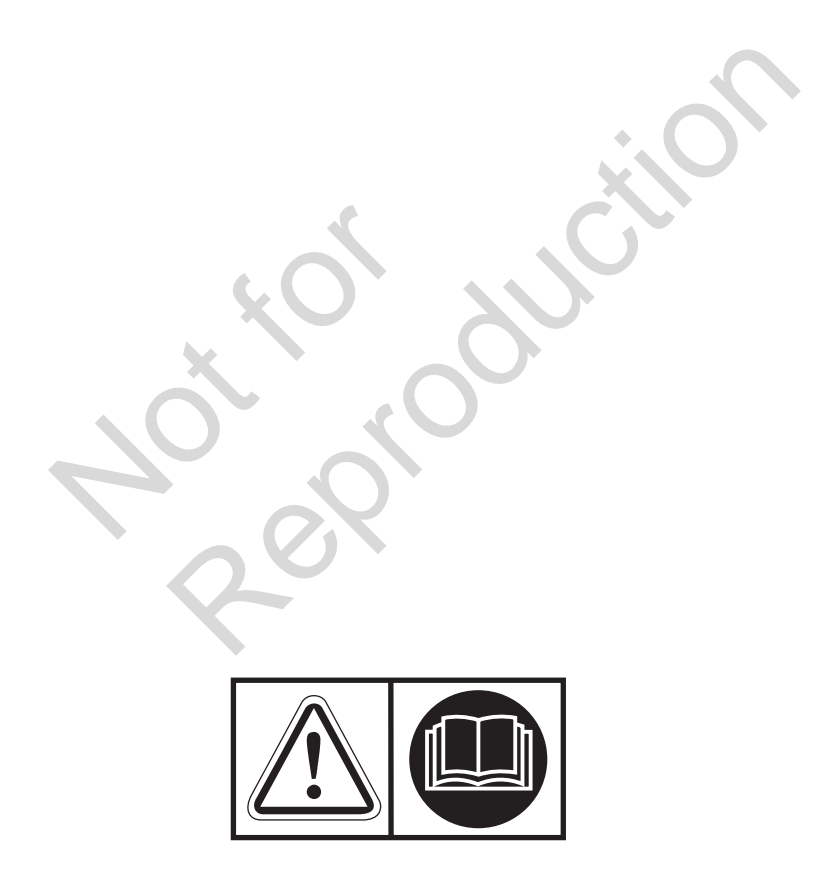

© Briggs & Stratton. Todos los derechos reservados. 80021814USCN Modificación D

#### Tabla de contenido

| Controlador de sistema11                  |
|-------------------------------------------|
| Estructura de la pantalla12               |
| Alarmas                                   |
| Exploración de alarmas ECU13              |
| Cambio de punto de referencia14           |
| Ingreso de contraseña14                   |
| Pantalla de información del controlador15 |
| Ajuste de contraste de la pantalla16      |

Not for out of the second

### Controlador de sistema

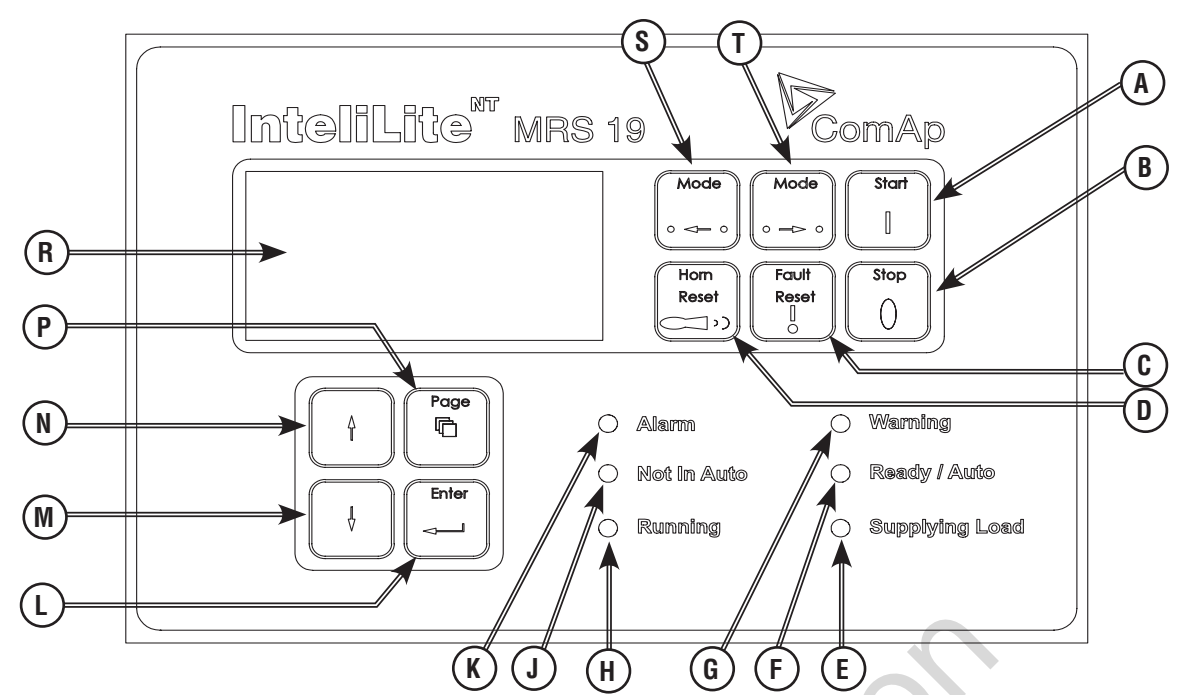

| Posición | Botón                           | Descripción                                                                                                    |  |
|----------|---------------------------------|----------------------------------------------------------------------------------------------------|--|
| Α        | Botón de arranque               | Sólo funciona en el MODO MANUAL. Presione este botón para iniciar la secuencia de arranque del motor.                                                                                                    |  |
| В        | Botón de parada                 | Sólo funciona en el MODO MANUAL. Presione este botón para iniciar la secuencia de parada del motor. Si presiona varias veces este botón o la mantiene presionado durante más de 2 segundos, se cancelará la fase actual de la secuencia de parada (como disminución de la velocidad o enfriamiento) continuará la siguiente fase. |  |
| С        | Restablecimiento tras<br>fallos | Utilice este botón para confirmar las alarmas y desactivar la bocina. Las alarmas inactivas desaparecerán inmediatamente y el estado de las alarmas activas cambiará a "confirmadas" por lo que desaparecerán.                                                                                                    |  |
| D        | Restablecimiento de la bobina   | Utilice este botón para desactivar la bocina sin confirmar las alarmas.                                                                                                    |  |
| E        | Suministro de carga             | Este LED no se utiliza en estos modelos.                                                                                                    |  |
| F        | Listo / Auto                    | Indica que el generador está en el modo AUTO y listo para el funcionamiento.                                                                                                    |  |
| G        | Aviso                           | Indica que existe un aviso del generador.                                                                                                    |  |
| н        | En funcionamiento               | Indica que el generador está en funcionamiento.                                                                                                    |  |
| J        | No en auto                      | Indica que el generador no está en el modo AUTO.                                                                                                    |  |
| К        | Alarma                          | Indica que existe una alarma con el generador.                                                                                                    |  |
| L        | Botón Intro                     | Utilice este botón para finalizar la modificación de un punto de ajuste o desplazarse hacia la "derecha" en la página de historial.                                                                                                    |  |
| М        | Botón Bajar                     | Utilice este botón desplazarse hacia abajo o reducir un valor.                                                                                                    |  |
| N        | Botón Subir                     | Utilice este botón desplazarse hacia arriba o aumentar un valor.                                                                                                    |  |
| Р        | Botón de<br>desplazamiento      | Utilice este botón para cambiar entre páginas de visualización.                                                                                                    |  |
| R        | Pantalla LCD                    | Pantalla en blanco y negro.                                                                                                    |  |
| S        | Modo Izquierdo                  | Utilice este botón para cambiar de modo. El botón únicamente funciona si se muestra la pantalla con el indicador de modo actualmente seleccionado.                                                                                                    |  |
| Т        | Modo Derecho                    | Utilice este botón para cambiar de modo. El botón únicamente funciona si se muestra la pantalla con el indicador de modo actualmente seleccionado.                                                                                                    |  |

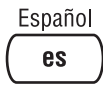

## Estructura de la pantalla

La información que se muestra está estructurada en páginas y pantallas.

Use el botón PAGE (BUSCAR) para navegar por las páginas.

- La página Measurement (Medición) consta de pantallas que muestran valores medidos como tensiones, corrientes, y presión de aceite, y valores computados como generador de potencia, datos estadísticos y alarmas.
- La página Setpoints (Puntos de referencia) contiene todos los puntos de referencia organizados en grupos y un grupo para ingresar una contraseña.
- La página History Log (Registro del historial) muestra el registro del historial ordenado de forma tal que se muestra primero el último registro.

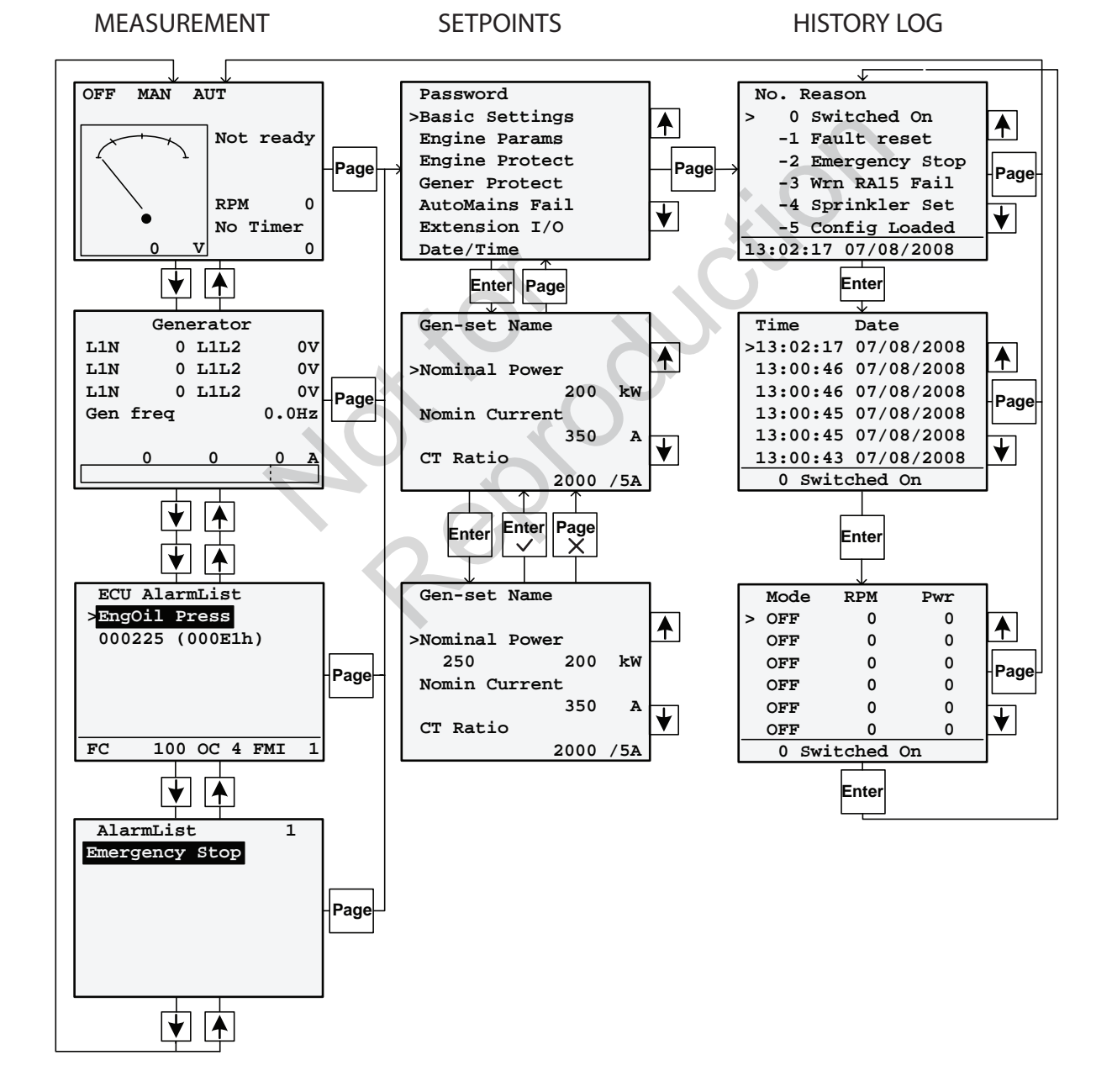

#### Alarmas

| AlarmList 3     |                                |
|-----------------|--------------------------------|
| *MCB Fail       | —Alarma inactiva sin confirmar |
| *Emergency Stop | —Alarma activa sin confirmar   |
| Sd Override     | —Alarma activa confirmada      |
|                 |                                |
|                 |                                |
|                 |                                |
|                 |                                |

## Exploración de alarmas ECU

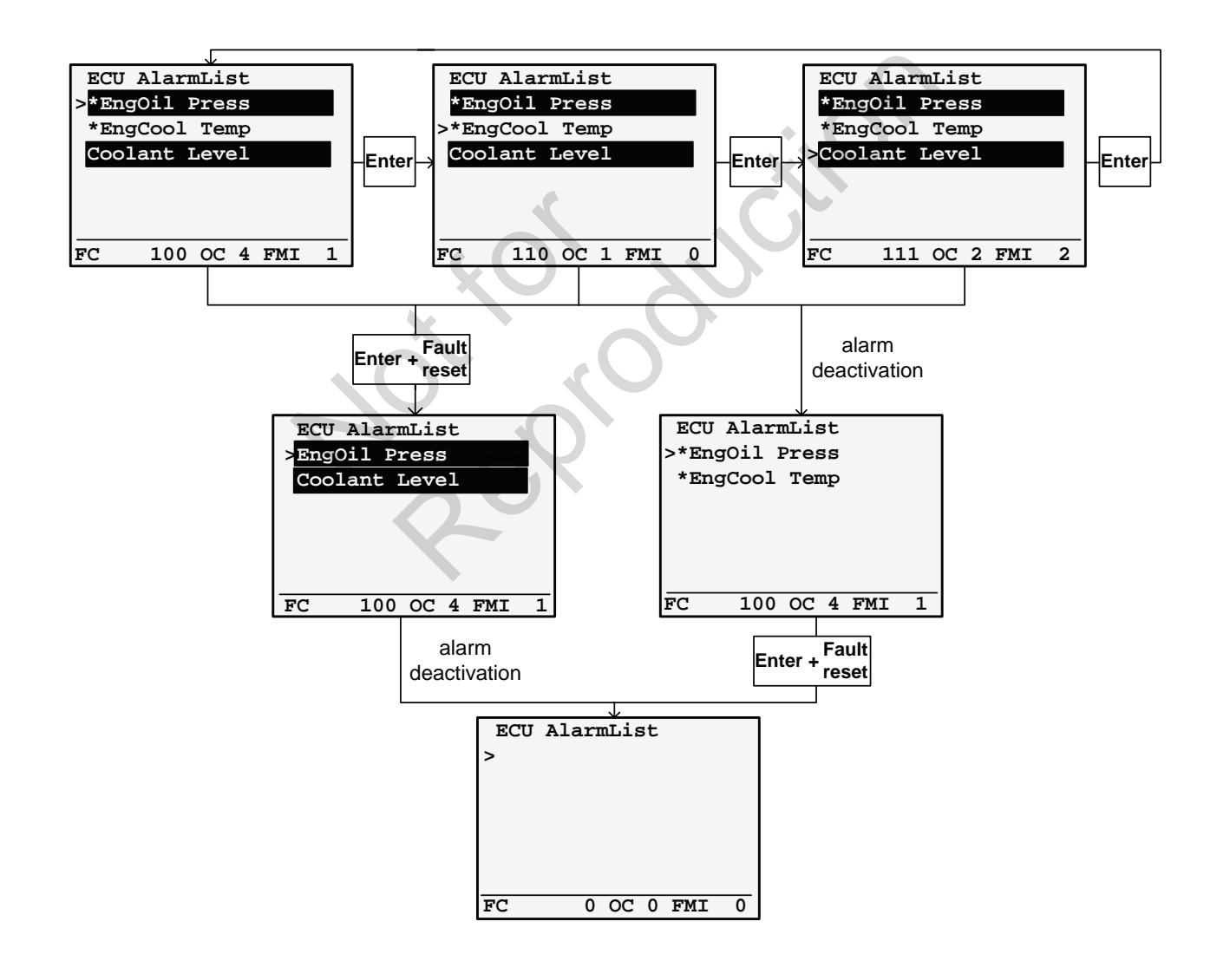

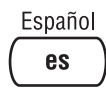

#### Cambio de punto de referencia

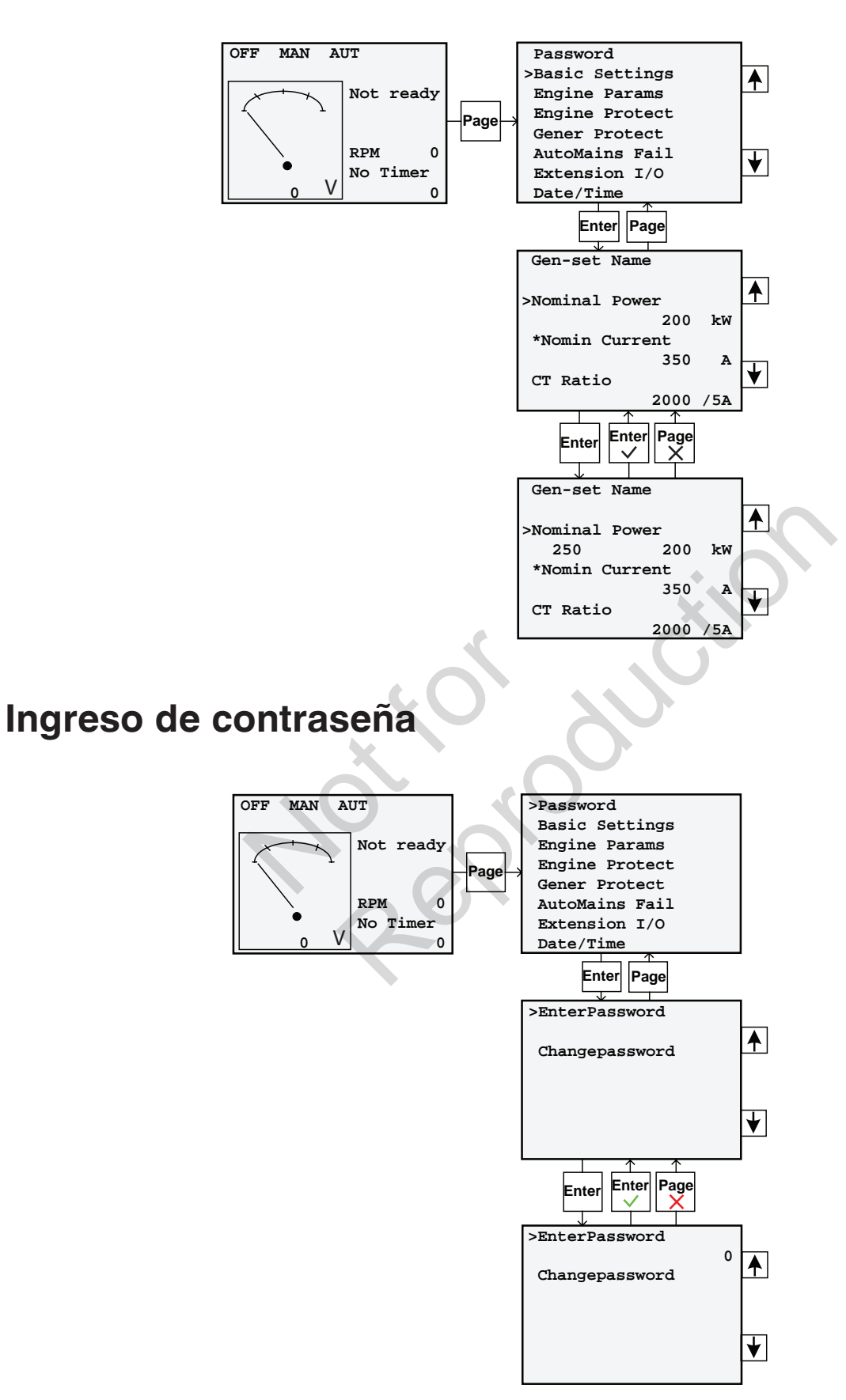

#### Pantalla de información del controlador

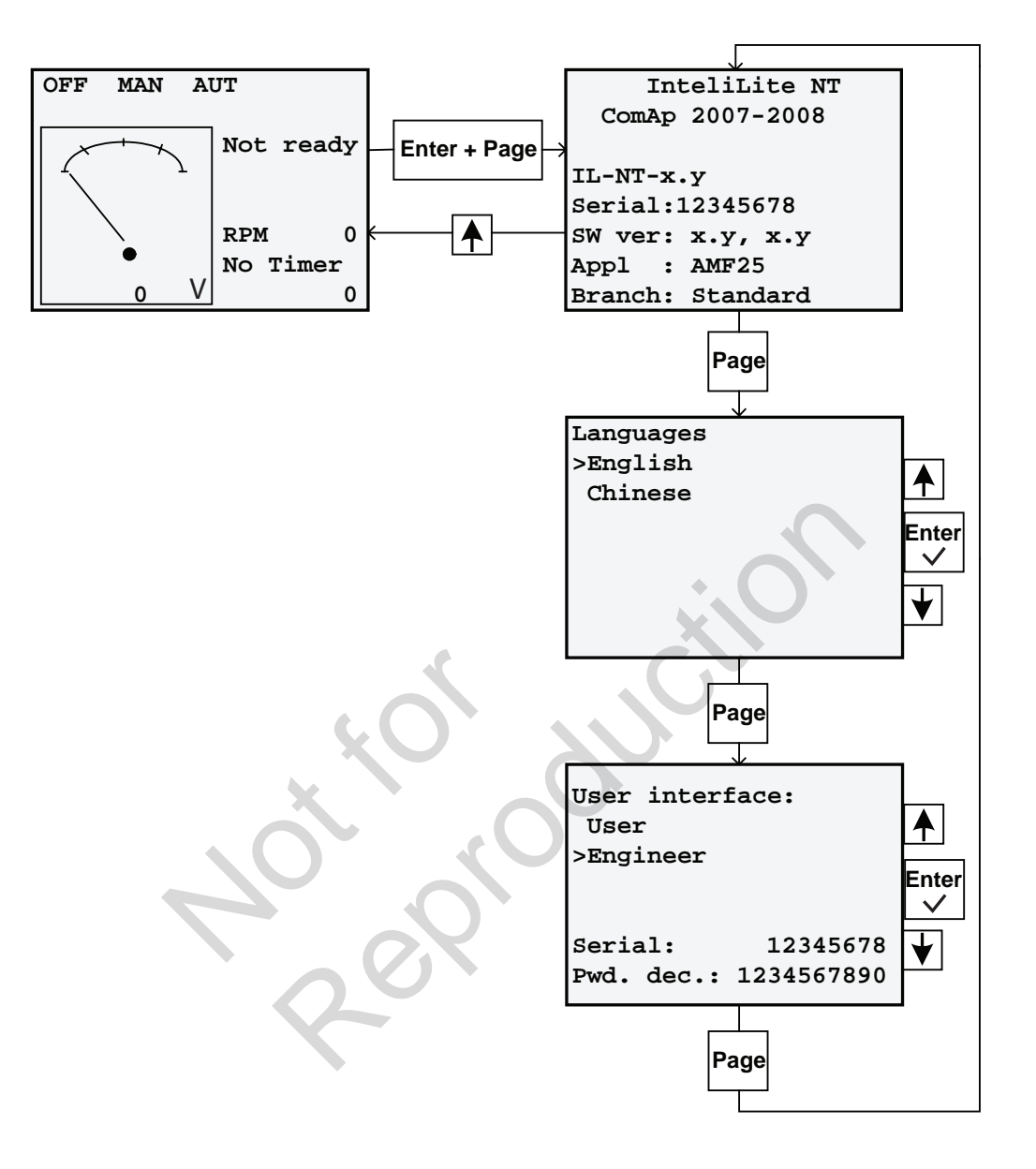

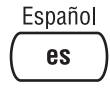

# Ajuste de contraste de la pantalla

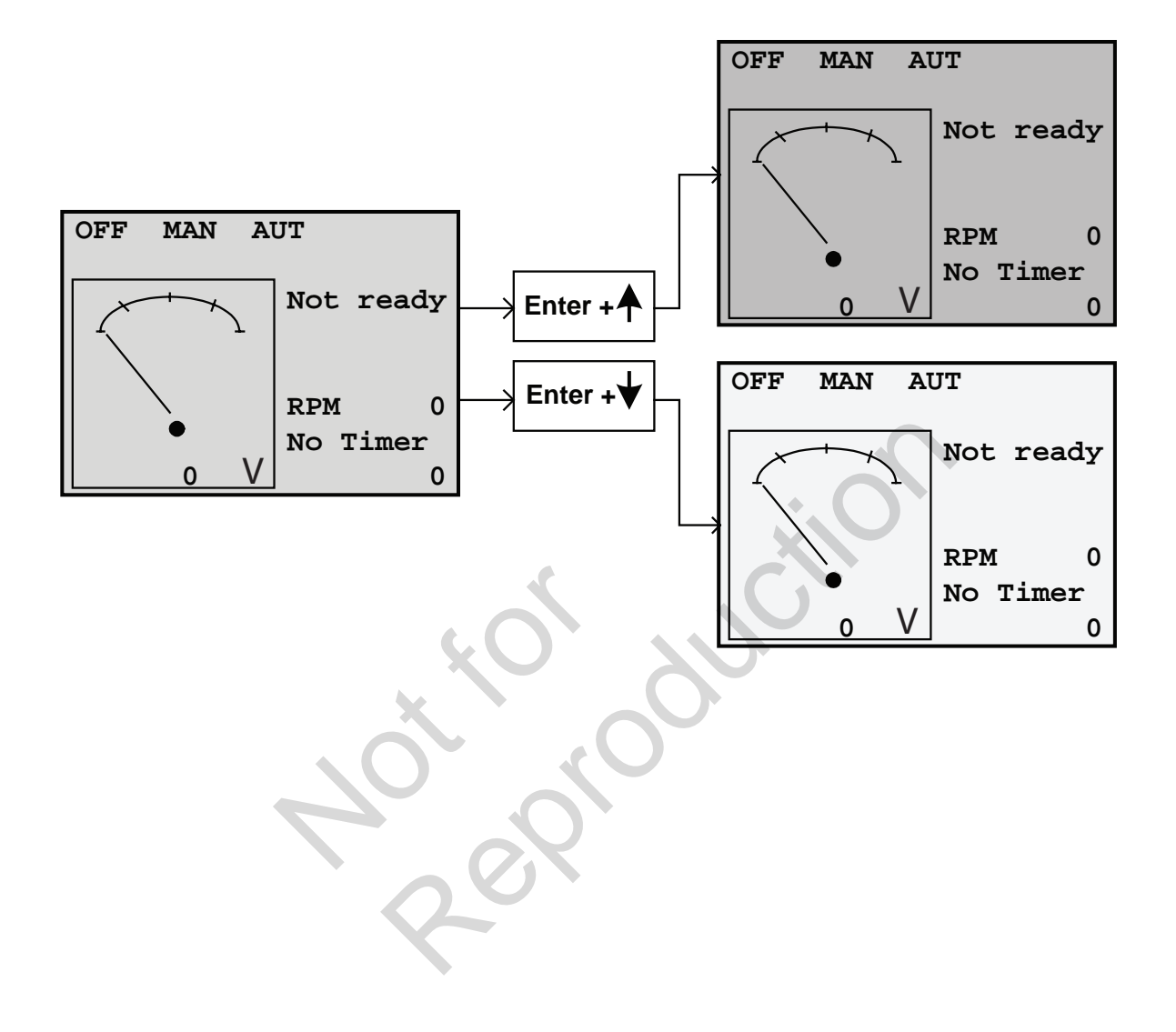

# ComAp InteliLite NT<sup>®</sup> Manuel du Contrôleur Système

### Système de génératrice auxiliaire

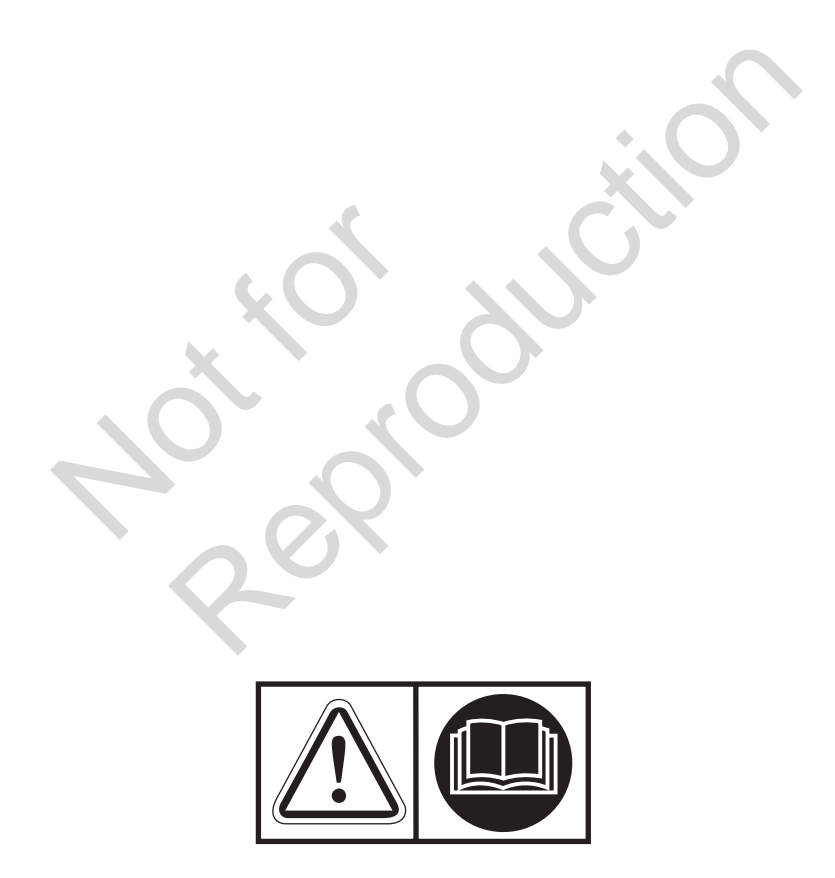

© Briggs & Stratton. Tous droits réservés. 80021814USCN Révision D

#### Table des matières

| Contrôleur de système                  | 19 |
|----------------------------------------|----|
| Structure de l'écran d'affichage       | 20 |
| Alarmes                                | 21 |
| Parcourir d'alarmes d'ECU              | 21 |
| Changement de réglage                  | 22 |
| Entrée de mot de passe                 | 22 |
| Écran d'information du contrôleur      | 23 |
| Ajustement du contraste de l'affichage | 24 |

Action during

# Contrôleur de système

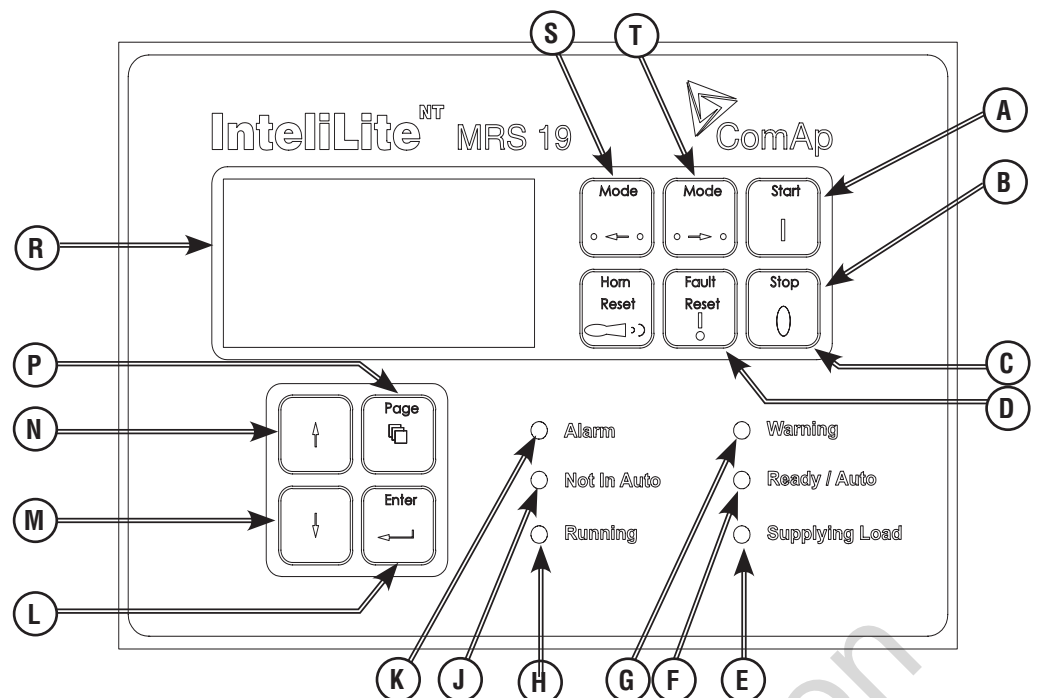

| Position | Bouton                                                                 | Description                                                                                                    |  |  |
|----------|------------------------------------------------------------------------|----------------------------------------------------------------------------------------------------|--|--|
| Α        | Bouton Démarrage                                                       | Fonctionne en MODE MANUEL seulement. Appuyer sur ce bouton pour initier la séquence de démarrage du moteur.                                                                                                    |  |  |
| В        | Bouton Arrêt                                                           | Fonctionne en MODE MANUEL seulement. Appuyer sur ce bouton pour initier<br>la séquence d'arrêt du moteur. Appuyer sur le bouton de façon répétée ou tenir<br>le bouton enfoncé pendant plus de 2 secondes annulera la phase courante de<br>la séquence d'arrêt (comme décélérer la puissance ou refroidir) et la phase<br>suivante continuera. |  |  |
| С        | Réinitialisation<br>Défaillance                                        | Utiliser ce bouton pour confirmer les alarmes et désactiver le klaxon. Les alarmes inactives disparaîtront immédiatement et l'état des alarmes actives sera changé à « confirmé » afin qu'elles disparaissent.                                                                                                    |  |  |
| D        | Réinitialisation<br>Klaxon                                             | Utiliser ce bouton pour désactiver le klaxon sans confirmer les alarmes.                                                                                                    |  |  |
| E        | Charge<br>d'alimentation                                               | Ce DEL n'est pas utilisé sur ces modèles.                                                                                                    |  |  |
| F        | Prêt / Auto                                                            | Indique que la génératrice est en mode AUTO et prête à fonctionner.                                                                                                    |  |  |
| G        | Avertissement                                                          | Indique qu'un avertissement de la génératrice est présent.                                                                                                    |  |  |
| Н        | En fonctionnement                                                      | Indique que la génératrice est en fonctionnement.                                                                                                    |  |  |
| J        | Pas en Auto                                                            | Indique que la génératrice n'est pas en mode AUTO.                                                                                                    |  |  |
| K        | Alarme                                                                 | Indique qu'une alarme de la génératrice est présente.                                                                                                    |  |  |
| L        | Bouton Entrée                                                          | Utiliser ce bouton pour finir de modifier un point de consigne ou pour se déplacer vers la « droite » dans la page historique.                                                                                                    |  |  |
| М        | Bouton Bas                                                             | uton Bas Utiliser ce bouton pour se déplacer vers le bas ou pour diminuer une valeur.                                                                                                    |  |  |
| N        | Bouton Haut                                                            | uton Haut Utiliser ce bouton pour se déplacer vers le haut ou pour augmenter une valeur                                                                                                    |  |  |
| Р        | Page Page       Utiliser ce bouton pour changer les pages d'affichage. |                                                                                                    |  |  |
| R        | Affichage ACL                                                          | Écran d'affichage Noir/Blanc.                                                                                                    |  |  |
| S        | Mode Gauche                                                            | Utiliser ce bouton pour changer le mode. Ce bouton fonctionne seulement si l'écran principal avec l'indicateur du mode couramment sélectionné est affiché.                                                                                                    |  |  |
| т        | Mode Droite                                                            | Utiliser ce bouton pour changer le mode. Ce bouton fonctionne seulement si l'écran principal avec l'indicateur du mode couramment sélectionné est affiché.                                                                                                    |  |  |

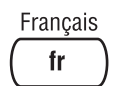

#### Structure de l'écran d'affichage

Les renseignements affichés sont présentés sur des pages et des écrans.

Utilisez le bouton PAGE pour passer d'une page à l'autre.

- La page MESURES est composée d'écrans qui affichent des valeurs mesurées, y compris la tension, de courant et de pression d'huile et les valeurs calculées, y compris la puissance génératrice, données statistiques et alarmes.
- 2. La page RÉGLAGES est composée de tous les

réglages organisés en groupes et aussi un groupe spécial pour l'entrée du mot de passe.

3. La page HISTORIQUE présente le journal de l'historique dans l'ordre d'affichage de l'entrée la plus récente en premier.

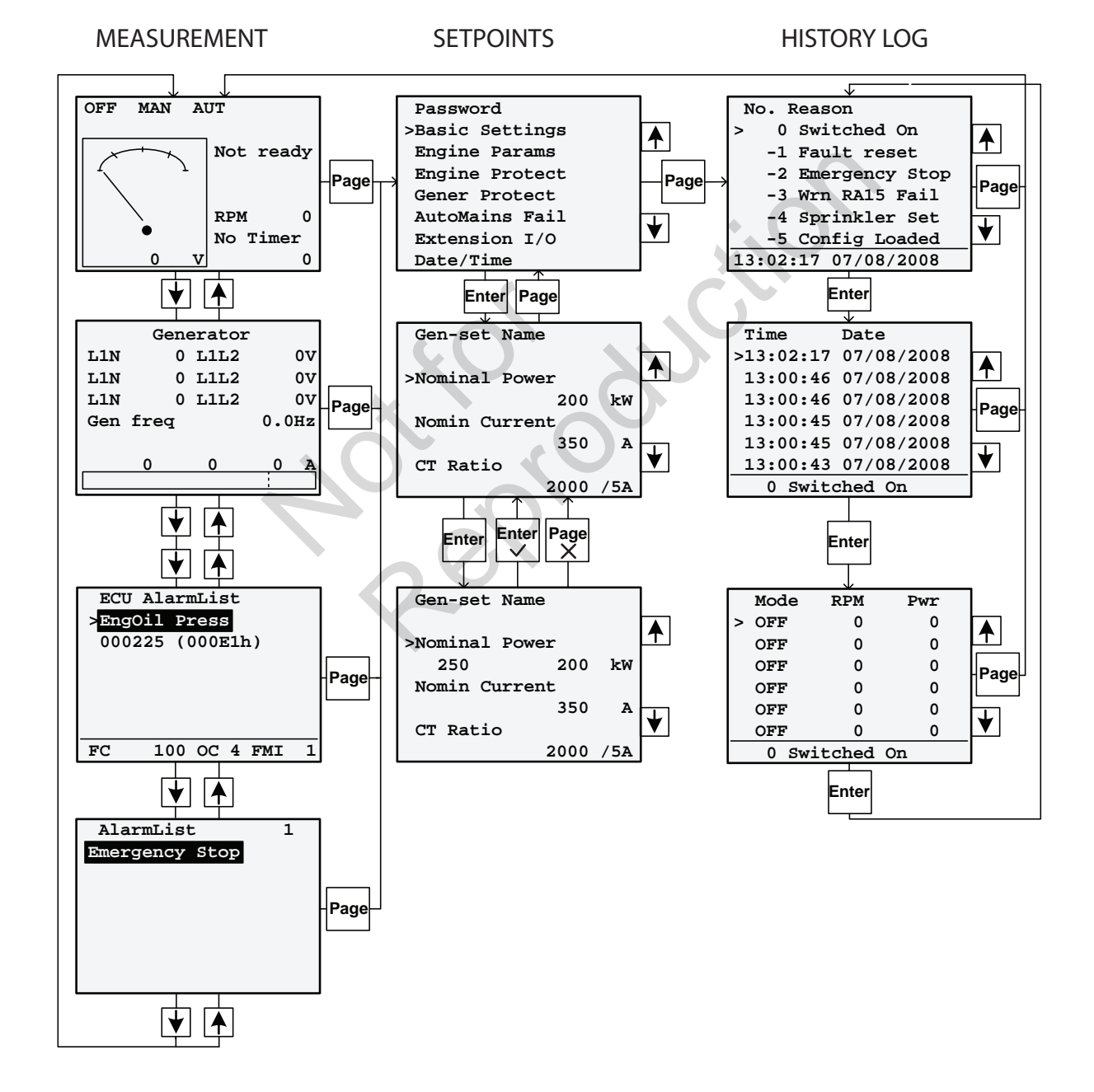

#### Alarmes

| AlarmList 3<br>*MCB Fail<br>*Emergency Stop<br>Sd Override | —Alarme non confirmée inactive<br>—Alarme non confirmée active<br>—Alarme confirmée active |
|------------------------------------------------------------|--------------------------------------------------------------------------------------------|
|                                                            |                                                                                            |

# Parcourir d'alarmes d'ECU

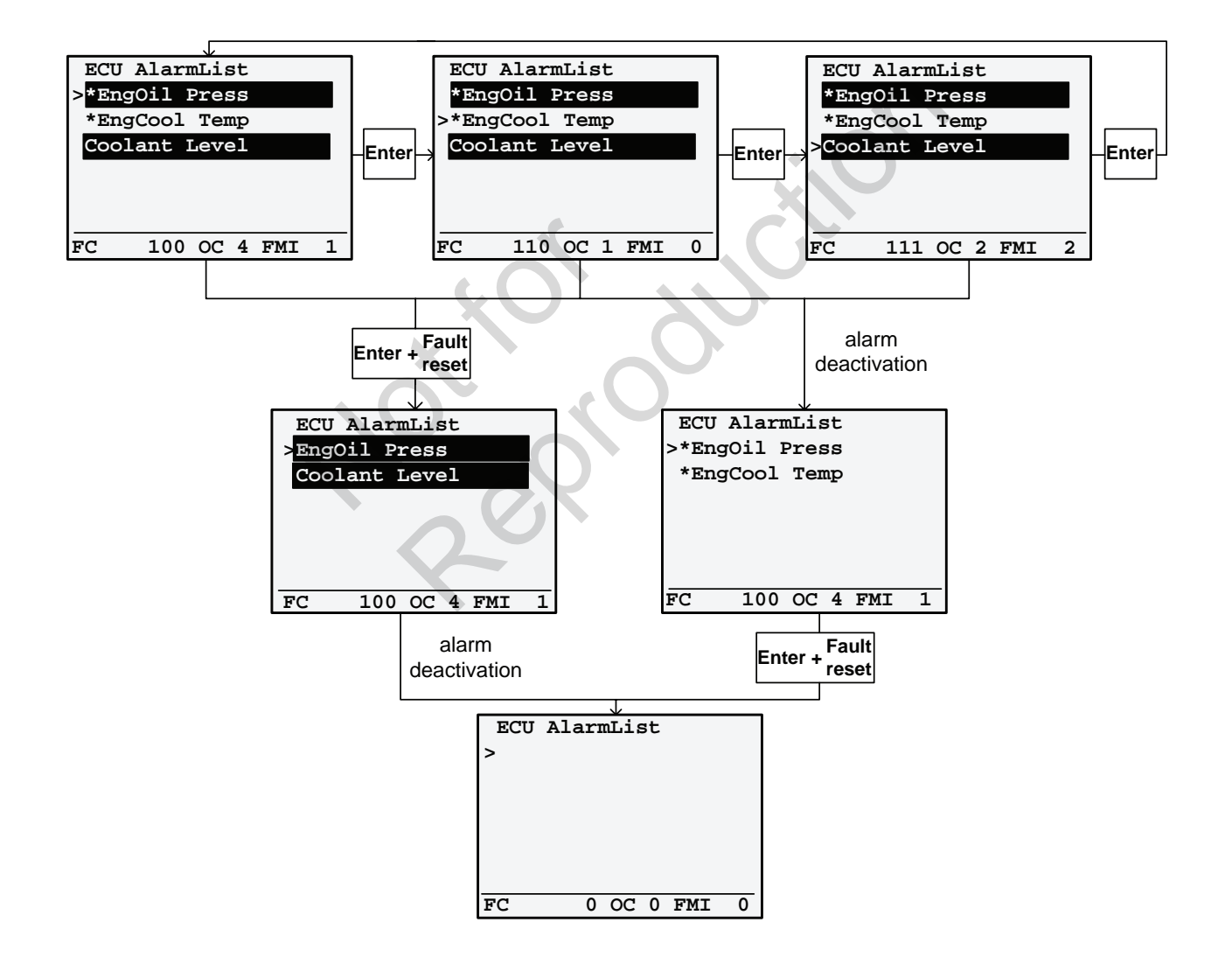

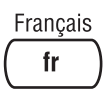

### Changement de réglage

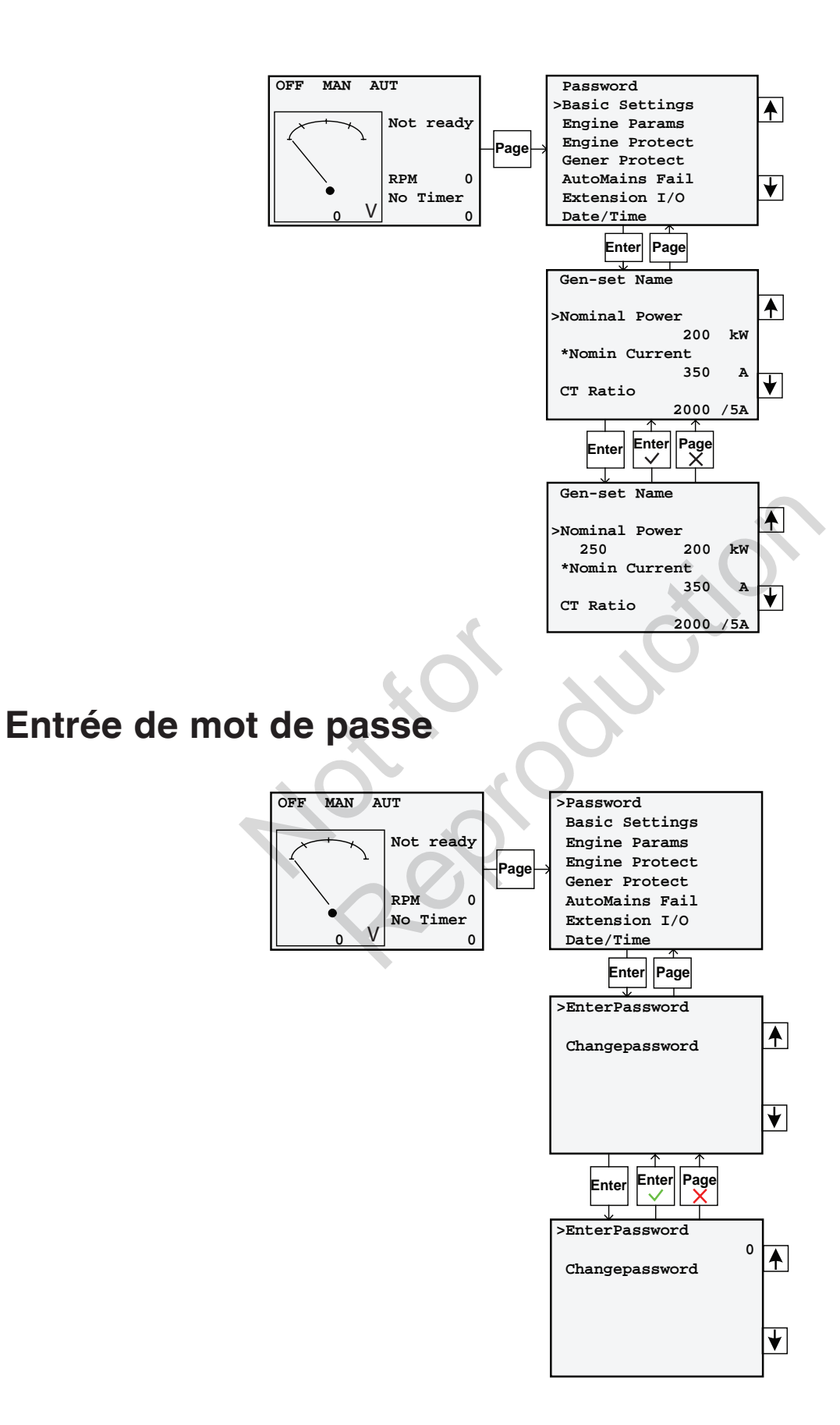

# Écran d'information du contrôleur

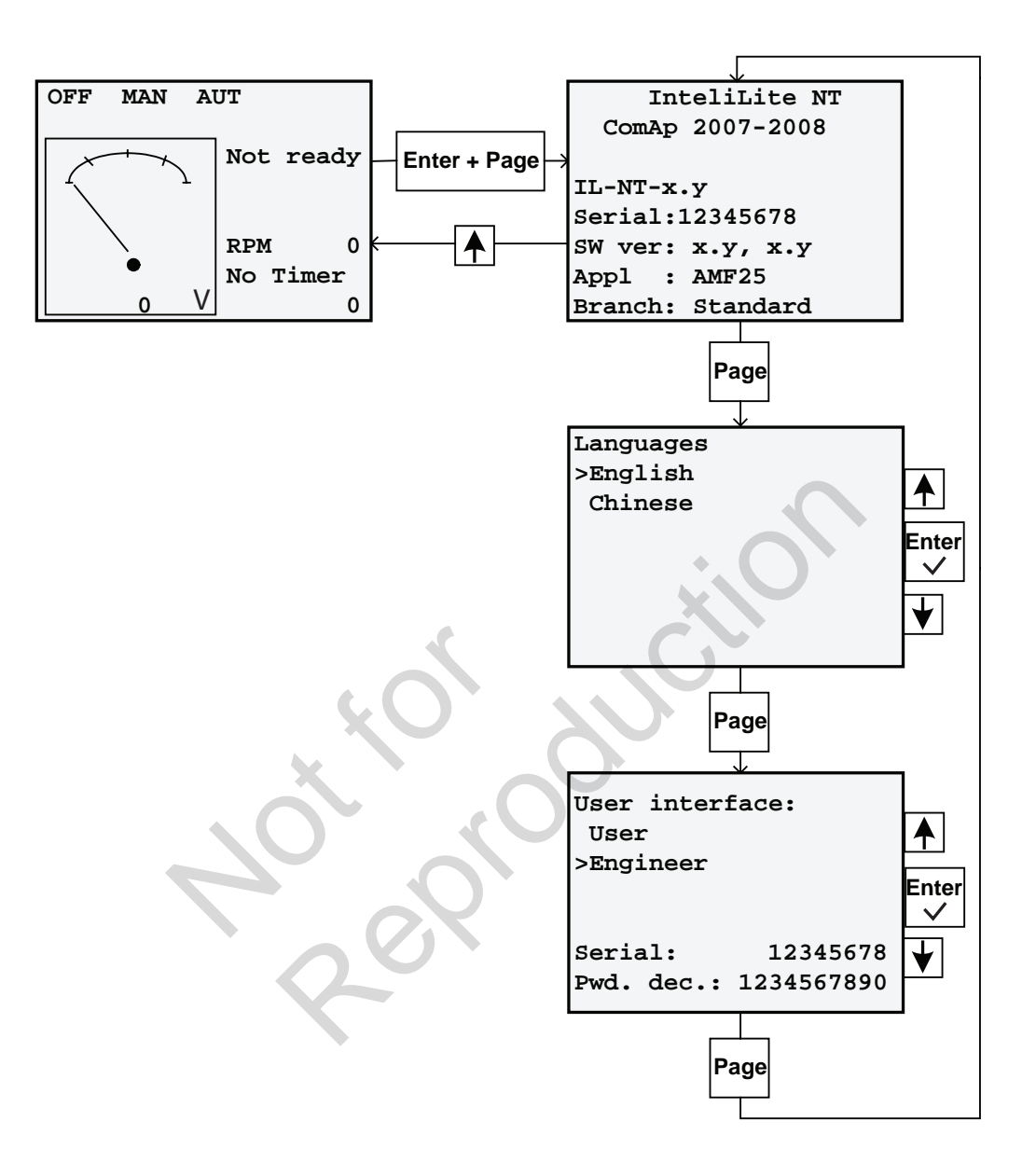

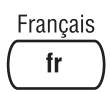

# Ajustement du contraste de l'affichage

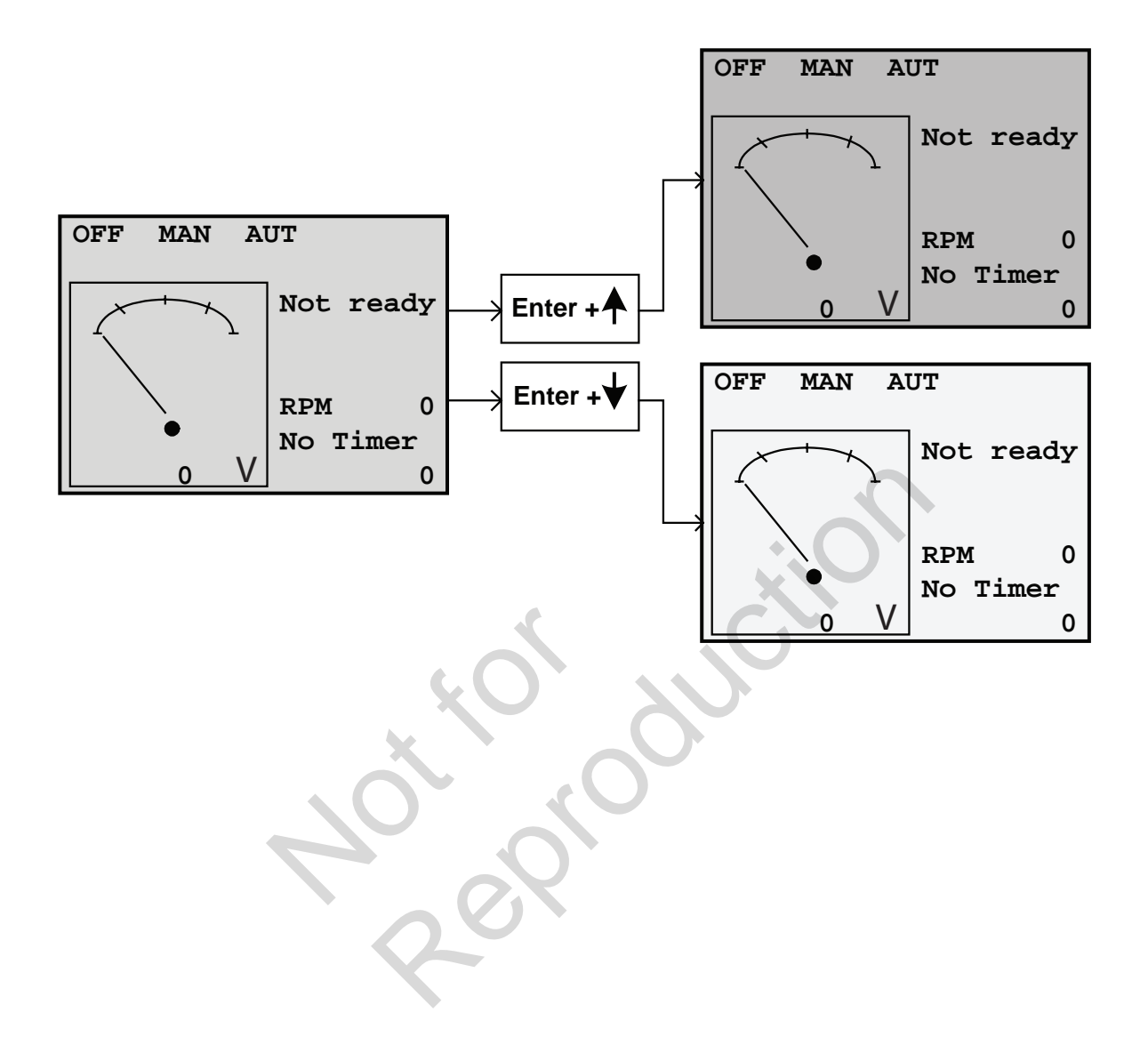